## **iA CAMPUS**

FNA DELIVERY PROCEDURE

# Sending a passwordprotected PDF and indexation in Client Manager

Because of the speed at which contracts can now be delivered, you are now required to deliver the **FNA** to the client **at the same time** the insurance or annuity transaction is signed, where applicable.

In addition, to help you show that you have adequately met your obligations, the **proof that you have delivered the FNA to the client** must be added to the client file **within the three business days** following completion of a transaction.

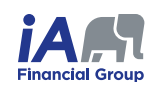

## Installing PDFCreator and creating a custom profile

#### Important

In order to protect your PDF files with a password, you need to install **PDFCreator** and create a custom profile.

To achieve that, follow the <u>Using PDFCreator to password-protect a document</u> procedure available in *iA Connected*, at the bottom of the *Procedures and FAQ* page, in the *Career network* section.

If you have already installed PDFCreator and created a custom profile, continue to the next page of this procedure.

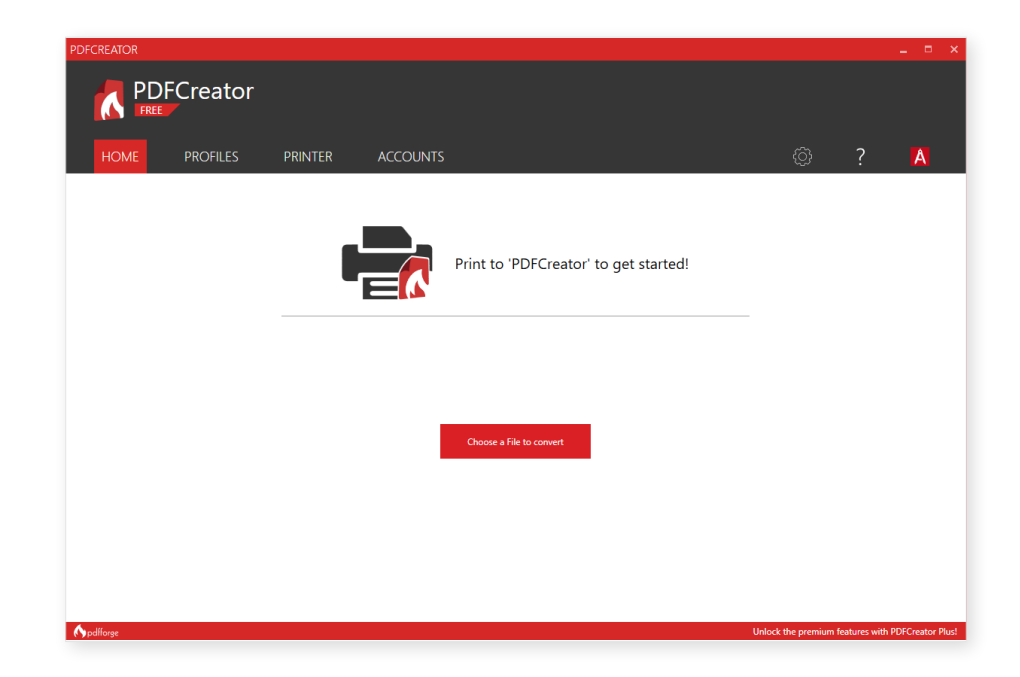

## **Downloading the FNA**

**1.** Using Équisoft/Plan or My Financial Journey, download the FNA report in PDF format.

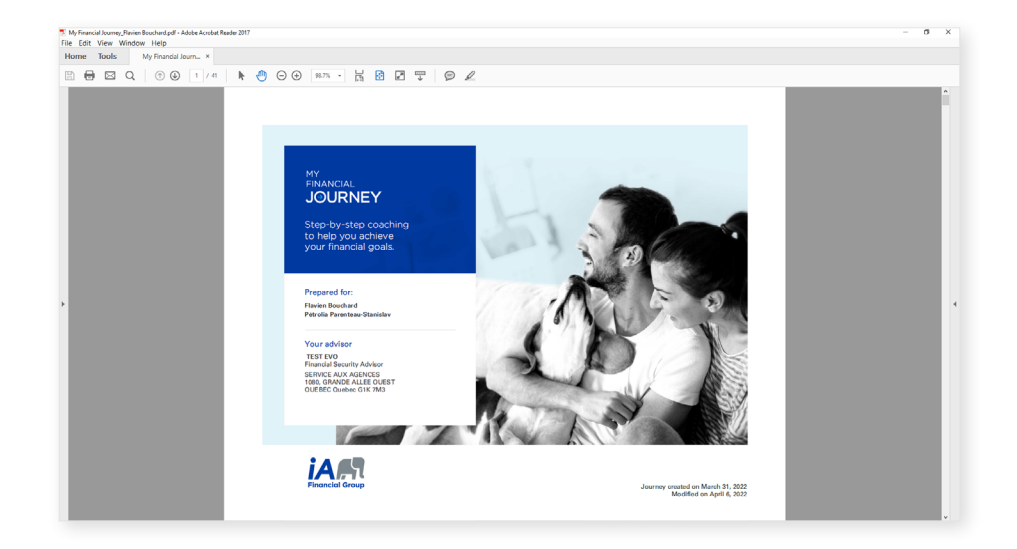

## Protecting the FNA PDF with a password

- 1. Open the FNA report in PDF format on your computer using a software such as *Acrobat Reader*. Make sure it's opened in the reader, and not in your internet browser.
- Open the print window by going to *File > Print*, by clicking the *printer icon* in the shortcut bar or by using the keyboard shortcut *CRTL+P*.

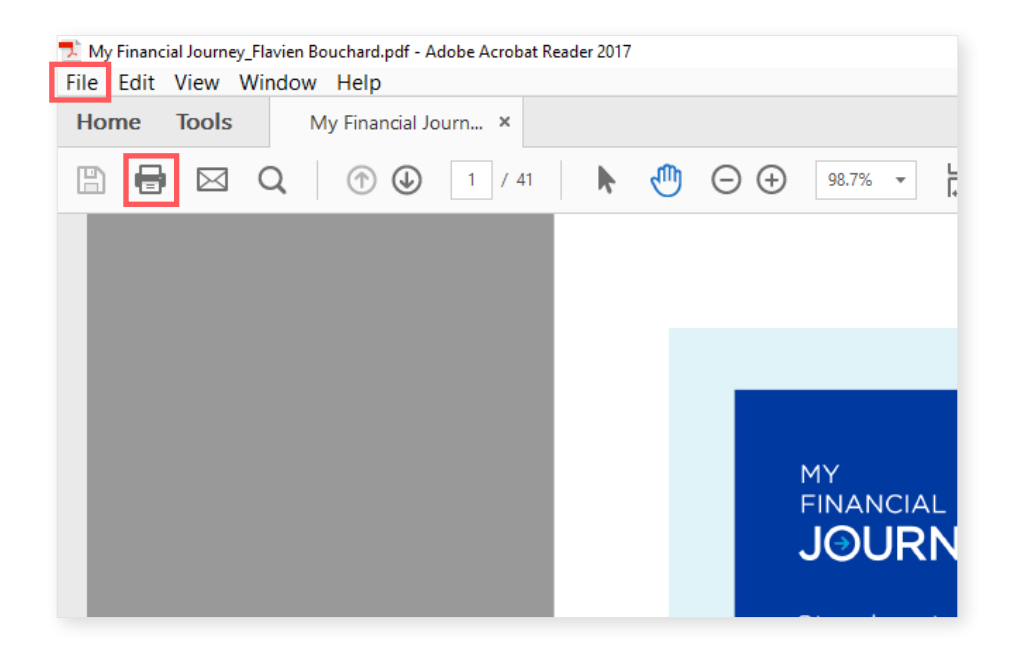

- 3. Choose *PDFCreator* as the printer and click on the *Print* button.
- **4.** In the PDFCreator window, select the following elements:
  - a. Choose the *profile* that you previously created;
  - b. Choose the directory in which to save the new PDF with the ... button;
  - c. Then, click Save.

#### Important

The requirements for iA passwords security are the following:

- **1.** A minimal length of 12 characters.
- **2.** A minimum of 3 of the 4 following requirements:
  - **a.** At least one uppercase letter;
  - **b.** At least one lowercase letter;
  - c. At least one number;
  - **d.** At least one special character.
- 3. Do not use the same password for each sending.
- 4. Do not choose and obvious password, such as the client's name.

Relay the password verbally or by text to the client.

- 5. Enter the *Owner* and the *User* passwords:
  - **c.** You must enter *two different passwords* in order for the person with the User password to be able to read the file without being able to modify it.

#### NOTE

The *Owner password* allows the person that has it to modify the file. The *User password* only allows the person that has it to read the file.

6. Click *Ok* to complete the creation of the PDF.

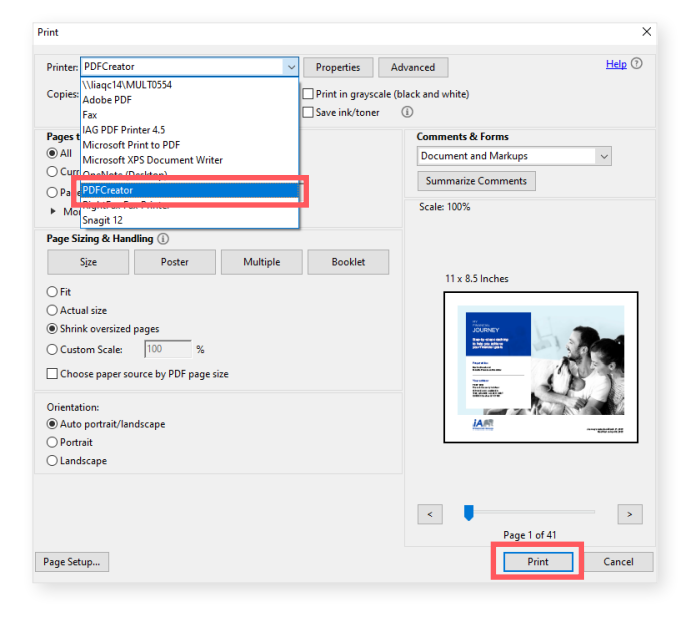

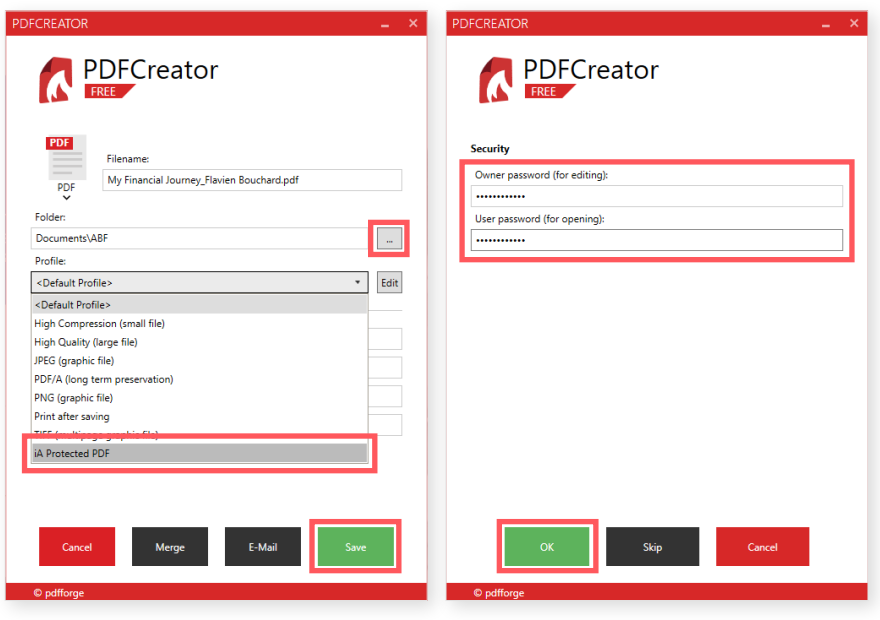

04 / CONTINUED →

## Emailing the FNA using the template available in Client Manager and automatically transferring it as a Completed activity.

- **1.** In the in the top-right corner of the General tab of the Client's file, click on the arrow in the green box.
- 2. In the dropdown menu, click on *Generate Email Merger*.
- 3. Confirm the language and select the *FNA Delivery* template.
- 4. Click *Ok*.

| <ol><li>Enter the email's sub</li></ol> | ject. |
|-----------------------------------------|-------|
|-----------------------------------------|-------|

6. Add the password-protected FNA report as an attachment.

NOTE

Don't forget to add your **signature**.

| Calendar                                                                                                    |                                                                                                    |                                                                                                    |                                                                                                    |                                            |                                                                                                    |                                       |                            |
|----------------------------------------------------------------------------------------------------|----------------------------------------------------------------------------------------------------|----------------------------------------------------------------------------------------------------|----------------------------------------------------------------------------------------------------|--------------------------------------------|----------------------------------------------------------------------------------------------------|---------------------------------------|----------------------------|
| -                                                                                                    | Contact                                                                                                    | Email Document                                                                                                    |                                                                                                    |                                            |                                                                                                    |                                       |                            |
| ization                                                                                                    |                                                                                                    | Client/Promett Constal                                                                                                    | General (2) Invertment Invurs                                                                                                    | ince Document Email Tark Activit           |                                                                                                    |                                       |                            |
| iual                                                                                                    |                                                                                                    | cientificapeer delicita                                                                                                    | Standard David and                                                                                                    | nee bocument entain roak roawn             | ,                                                                                                    | Commentation                          | Ch Generate Letter Merger  |
|                                                                                                    |                                                                                                    | SMr.                                                                                                    | Flavien Bouchard                                                                                                    |                                            |                                                                                                    | Segmentation                          | G Create a Contact from th |
| te contacts                                                                                                    |                                                                                                    |                                                                                                    | Male<br>Born on March 26, 1963 (59 ye                                                                                                    | ors)                                       | 1                                                                                                    | Segment 1                             | Export to Office 365       |
| ¢                                                                                                    |                                                                                                    |                                                                                                    | Common law spouse<br>Spouse Parenteau-Stanislav, P                                                                                                    | étrolia                                    |                                                                                                    | CATEGORY<br>Prospect                  | Generate Email Merger      |
|                                                                                                    |                                                                                                    |                                                                                                    | Non-smoker<br>Income: \$0                                                                                                    |                                            |                                                                                                    | SOURCE                                | Generate Account Summ      |
|                                                                                                    |                                                                                                    | 🖬 flavien.bouchard@ia.ca (0)                                                                                                    | (fice)                                                                                                    | 2030 Rue Galaxie<br>Rawdon Unknown G1C 1C1 | 9                                                                                                    | Referred by client                    | A Open Equisoff/plan       |
|                                                                                                    |                                                                                                    | Ĵ 123 456-7890 (Mobile)                                                                                                    |                                                                                                    | Canada<br>(Home)                           |                                                                                                    | Hockey, Basketball,                   | Print                      |
|                                                                                                    |                                                                                                    | Verity NDNCL                                                                                                    |                                                                                                    |                                            |                                                                                                    | BUSINESS OPPORT<br>RRSP campaign, TFS | Print data collection form |
|                                                                                                    |                                                                                                    |                                                                                                    |                                                                                                    |                                            |                                                                                                    | CONSENT                               | Activity History           |
|                                                                                                    |                                                                                                    | Activity 0 Task 0                                                                                                    |                                                                                                    |                                            |                                                                                                    |                                       | Delete                     |
|                                                                                                    |                                                                                                    | To do Done                                                                                                    |                                                                                                    | CREATE A NEW ACTIVITY                      |                                                                                                    | Links                                 | Sousalt                    |
|                                                                                                    |                                                                                                    | Information not available                                                                                                    |                                                                                                    | Subject                                    |                                                                                                    | - spousar .                           | -pourser :                 |
|                                                                                                    |                                                                                                    |                                                                                                    |                                                                                                    |                                            |                                                                                                    | 1                                     |                            |
|                                                                                                    |                                                                                                    |                                                                                                    |                                                                                                    | 11                                         |                                                                                                    |                                       |                            |
|                                                                                                    |                                                                                                    |                                                                                                    | Select Ema                                                                                                    | ill Merger Template                        | _                                                                                                    |                                       |                            |
|                                                                                                    |                                                                                                    |                                                                                                    |                                                                                                    |                                            | _                                                                                                    |                                       |                            |
|                                                                                                    |                                                                                                    |                                                                                                    | Language Englis                                                                                                    | sh                                         | *                                                                                                    |                                       |                            |
|                                                                                                    |                                                                                                    |                                                                                                    | Template FNA E                                                                                                    | Delivery                                   | •                                                                                                    |                                       |                            |
|                                                                                                    |                                                                                                    | 1Y                                                                                                    |                                                                                                    |                                            | - 1                                                                                                    |                                       |                            |
|                                                                                                    |                                                                                                    |                                                                                                    |                                                                                                    |                                            |                                                                                                    |                                       |                            |
|                                                                                                    |                                                                                                    |                                                                                                    |                                                                                                    |                                            |                                                                                                    |                                       |                            |
|                                                                                                    |                                                                                                    | -                                                                                                    | Canc                                                                                                    | el Ok                                      | 1                                                                                                    |                                       |                            |
|                                                                                                    |                                                                                                    | -0                                                                                                    | Cano                                                                                                    | el Ok                                      | na<br>H                                                                                                    |                                       |                            |
|                                                                                                    |                                                                                                    | -0                                                                                                    | Cano                                                                                                    | el Ok                                      | na<br>H                                                                                                    |                                       |                            |
| New Mail                                                                                                    | General                                                                                                    | -0                                                                                                    | Canc                                                                                                    | el Ok                                      | 14                                                                                                    | Send                                  |                            |
| New Mail                                                                                                    | General                                                                                                    | -0                                                                                                    | Canc                                                                                                    |                                            | t<br>t                                                                                                    | Send                                  |                            |
| New Mail<br>Message                                                                                                    | General                                                                                                    | -9                                                                                                    | Canc                                                                                                    |                                            | P a a b                                                                                                    | Send                                  | 86                         |
| New Mail<br>Message                                                                                                    | General<br>From Form                                                                                                    | +Q                                                                                                    | Canc                                                                                                    |                                            | 1<br>1<br>1                                                                                                    | Send 2                                | 9651                       |
| New Mail<br>Message<br>To (Con                                                                                                    | General<br>From Form<br>ntact) Bouc                                                                                                    | ation, Equipe <equipe.for< td=""><td>Canc</td><td></td><td></td><td>蹴 Send</td><td></td></equipe.for<>                                                                                                    | Canc                                                                                                    |                                            |                                                                                                    | 蹴 Send                                |                            |
| New Mail<br>Message<br>To (Con<br>To (Gr                                                                                                    | General<br>From Form<br>ntact) Bouc<br>roup)                                                                                                    | iation, Equipe <equipe.for<br>hard, Flavien ∙ flavien.bou</equipe.for<br>                                                                                                    | Canc                                                                                                    |                                            |                                                                                                    | Send 2                                |                            |
| New Mail<br>Message<br>To (Con<br>To (Gr                                                                                                    | General<br>From Form<br>ntact) Bouc<br>roup)                                                                                                    | ation, Equipe <equipe.for<br>hard, Flavien • flavien.bou</equipe.for<br>                                                                                                    | mation2@adj.la.ca><br>cchard@la.ca                                                                                                    |                                            | ·                                                                                                    | Send 1                                |                            |
| New Mail<br>Message<br>To (Con<br>To (Gr                                                                                                    | General From Form Intact) Bouc Add Co Add Co Finar                                                                                                    | ation, Equipe <equipe.for<br>hard, Flavien • flavien.bou<br/>(  <u>dot Boc</u><br/>tcial Needs Analysis</equipe.for<br>                                                                                                    | mation2@adj.la.ca><br>cchard@ia.ca                                                                                                    |                                            | •<br>•<br>•<br>•                                                                                                    | Send .                                |                            |
| New Mail<br>Message<br>To (Con<br>To (Gr<br>Su                                                                                                    | General<br>From Form<br>ntact) Bouc<br>roup)<br><u>Add Cc</u>                                                                                                    | ation, Equipe ≺Equipe.For<br>hard, Flavien • flavien.bou<br>i   <u>døtBcs</u><br>icial Needs Analysis                                                                                                    | mation2@adj.la.ca>                                                                                                    |                                            |                                                                                                    | 2 Send                                |                            |
| New Mail<br>Message<br>To (Con<br>To (Gr                                                                                                    | General<br>From Form<br>ntact) Bouc<br>Add Cc<br>Add Cc                                                                                                    | ation, Equipe <equipe.for<br>hard, Flavien • flavien.bou<br/>  Add Bos<br/>I Add Bos<br/>I Add Res<br/>ation Reeds Analysis</equipe.for<br>                                                                                                    | mation2@adj.la.ca>                                                                                                    |                                            | •<br>  /<br>  /                                                                                                    |                                       |                            |
| New Mail<br>Message<br>To (Con<br>To (Gr                                                                                                    | General<br>From Form<br>ntact) Bouc<br>Add Co<br>Add Co<br>Finan                                                                                                    | ation, Equipe <equipe.for<br>hard, Flavien • flavien.bou<br/>  <u>ddd Bcs</u><br/>cclal Needs Analysis</equipe.for<br>                                                                                                    | mation2@adj.ia.ca>                                                                                                    |                                            | · / / / /                                                                                                    | a sec                                 |                            |
| New Mail<br>Message<br>To (Con<br>To (Gr<br>Sul<br>Paragrap                                                                                              | General From Form Intact Bouc roup) Add cc                                                                                                    | ation, Equipe <equipe.for<br>hard, Flavien • flavien.bou<br/>;   <u>Add Res</u><br/>rclal Needs Analysis<br/>tactments<br/>agoe UI ~ 10.5pt</equipe.for<br>                                                                                                    | mation2@adj.ia.ca><br>cchard@ia.ca                                                                                                    |                                            |                                                                                                    | C Send                                |                            |
| New Mail<br>Message<br>To (Con<br>To (Gr<br>Su<br>Paragrap<br>B <i>I</i>                                                                                 | General<br>From Form<br>ntact) Bouc<br>roup)<br>Add cc<br>bject Finar<br>bbect Finar<br>bb ~ Si<br>U S                                                                                                    | ation. Equipe <equipe.for<br>hard. Flavien • flavien.bou<br/>   data Ecs<br/>ncial Needs Analysis<br/>agee UI - 10.5pt<br/>■ ■ ■ ■ III = iE</equipe.for<br>                                                                                                    | mation2@adj.ia.ca>     chard@ia.ca                                                                                                    | el                                         |                                                                                                    | C Send                                |                            |
| New Mail<br>Message<br>To (Con<br>To (Con<br>To Gar<br>Sul<br>Paragrap<br><b>B</b> <i>I</i><br>Hi,                                                       | General<br>From Form<br>Intact Bouc<br>roup)<br>Add Ct<br>Add at<br>Add at<br>Add Add Add Add Add Add At<br>Add Add Add Add Add Add Add Add Add Add                                                                                                    | ation, Equipe <equipe.for<br>hard, Flavien • flavien.boc<br/>(I <u>dot Bos</u><br/>ncial Needs Analysis<br/>agee UI ~ 10.5pt<br/>E = 1 = 1 = 1 = 1</equipe.for<br>                                                                                             | mation2@adj.ia.ca><br>cchard@ia.ca<br>cchard@ia.ca<br>: ∂ ⊗ ∞ ⊆ = ⊞ -                                                                                                    |                                            |                                                                                                    | a sea                                 |                            |
| New Mail<br>Message<br>To (Con<br>To (Con<br>To Cor<br>Su<br>B<br>Ar aligner                                                                             | General<br>From Form<br>ntacto Bouc<br>roup)<br>Add Ct<br>bject Final<br>Add at<br>bject Sinal<br>Add at<br>at<br>at<br>at<br>at<br>at<br>at<br>at<br>at<br>at                                                                                                    | ation, Equipe <equipe.for<br>hard, Flavien • flavien.box<br/>(  <u>Add Boc</u><br/>tcial Needs Analysis<br/>addmest<br/>egge UI ~ 10.5pt<br/>E = 1</equipe.for<br>                                                                                             | mation2@adj.ia.ca><br>cchard@ia.ca<br>cchard@ia.ca                                                                                                    |                                            |                                                                                                    |                                       |                            |
| New Mail<br>Message<br>To (Con<br>To (Gr<br>Su<br>Paragrap<br><b>B</b> /<br>Hi,<br>As discuss                                                            | General<br>From Form<br>Form Form<br>roup)<br>Add Cr<br>Add Cr | Inition, Equipe <equipe.for<br>hard, Flavien • flavien.bou<br/>(I dad Bos<br/>holal Needs Analysis<br/>asomeos<br/>age UI ~ 10.5pt<br/>III ~ 10.5pt<br/>III ~ 10.5pt<br/>III ~ 10.5pt</equipe.for<br>                                                          | mation2@adj.ia.ca> chard@ia.ca                                                                                                    | el Cox                                     | the provided.                                                                                                    |                                       |                            |
| New Mail<br>Message<br>To (Con<br>To (Con<br>To (Gr<br>Su<br>Paragrap<br><b>B</b> /<br>Hi,<br>As discus:<br>This docu                                    | General       From     Form       Form     Form       base     Bouco       base     Salar       base     Salar       seed, you will     Salar                                                                                                    | Intion. Equipe <equipe. for<br="">hard, Flavien • flavien.bou<br/>(1 dat Bos<br/>cial Needs Analysis<br/>agoe UI • 10.5pt<br/>ind attached your Financial<br/>s our discussions and include</equipe.>                                                          | mation2@adj.la.ca><br>chard@ia.ca<br>:<br>:<br>:<br>:<br>:<br>:<br>:<br>:<br>:<br>:<br>:<br>:<br>:<br>:<br>:<br>:<br>:<br>:<br>:                                                                                      | el Cox                                     | Normal Sector Sector Se | Sec.                                  |                            |
| New Mall<br>Message<br>To (Con<br>To (Con<br>To (Gr<br>Su<br>Paragrap<br><b>B</b> <i>I</i><br>Hi,<br>As discus<br>This docu                              | Centeral<br>From Form<br>Macs) Boucurs<br>Boucurs<br>Bou                                                       | Indian, Equipe <equipe.for<br>hard, Flavien • flavien.bou<br/>i lada Bos<br/>agee UI - 10.5pt<br/>i i datached your Financial<br/>find attached your Financial</equipe.for<br>                                                                                 | mation2@adj.la.ca><br>cchard@la.ca><br>cchard@la.ca<br>= $\partial^{2} \otimes \mathbb{R} = \mathbb{R}$<br>= $\partial^{2} \otimes \mathbb{R} = \mathbb{R}$<br>Needs Analysis Report which y<br>s my recommendations. | el Coc                                     | Normal Sector Sector Se | See.                                  |                            |
| New Mall<br>Message<br>To (Con<br>To (Con<br>To (Gr<br>Su<br>Paragrap<br><b>B</b> <i>I</i><br>Hi,<br>As discus:<br>This docu<br>I invite yo              | General<br>From Form<br>matty Bouroup)<br>Add Color<br>Add Color<br>Add Colo                                                                                                    | ation, Equipe <equipe.for<br>hard, Flavien • flavien.bou<br/>i l Add Ecs<br/>ical Needs Analysis<br/>agee UI - 10.5pt<br/>if attached your Financial<br/>s our discussions and include<br/>and to contact me for any ch</equipe.for<br>                        | mation2@adj.ia.ca><br>chard@ia.ca<br>:<br>: d <sup>2</sup> d →                                                                                                    | el Ox                                      | Normal Sector Sector Se |                                       |                            |
| New Mail<br>Message<br>To (Con<br>To (Gr<br>Su<br>Paragrap<br>B /<br>Hi,<br>As discus<br>This docu                                                       | General       From     Form       Form     Form       AddScc     Boundary       AddScc     Finan       Image: Section of the section of the se                                                                                                    | Ation. Equipe <equipe.for<br>hard. Flavien • flavien.box<br/>i   Add Bis<br/>ncial Needs Analysis<br/>agee UI - 10.5pt<br/>i i</equipe.for<br>                                                                                                    | Cance     mation2@adj.ia.ca>     chard@ia.ca                                                                                                    | el                                         | n na na na na na na na na na na na na na                                                                                                    |                                       |                            |
| New Mail<br>Message<br>To (Con<br>To (Con<br>To Gor<br>Sul<br>Paragrap<br><b>B</b> <i>I</i><br>Hi,<br>As discus<br>This docu<br>L invite yo<br>Thank you | Ceneral       From     Form       Form     Form       6d Sci     Form       Ø     Sci       Ø     Sci       Seed, you will     Sci       Sub to the add it.     Sci                                                                                                    | Aution, Equipe <equipe. for<br="">hard, Flavien • flavien.box<br/>(I Add Bos<br/>accuments)<br/>agee UI ~ 10 Spt<br/>E 2 2 2 2 12 12 12<br/>find attached your Financial<br/>s our discussions and include<br/>and to contact me for any ch<br/>ust,</equipe.> | Tration2@adj.ia.ca><br>chard@ia.ca<br>chard@ia.ca                                                                                                    | el Ox                                      | the provided.                                                                                                    |                                       |                            |
| New Mail<br>Message<br>To (Con<br>To (Con<br>To (Con<br>Su<br>Su<br>Su<br>Su<br>Su<br>Su<br>Su<br>Su<br>Su<br>Su<br>Su<br>Su<br>Su                       | Ceneral<br>From Formation Bourdary Bourdary Bourd                                                                                                    | Aution, Equipe <equipe.for<br>hard, Flavien + flavien.box<br/>i Add Bac<br/>icial Needs Analysis<br/>agoe UI - 10 Spt<br/>i i i i i i i i i i i i i i i i i i i</equipe.for<br>                                                                                | mation2@adj.ia.ca><br>cchard@ia.ca<br>cchard@ia.ca                                                                                                    | el Cox                                     | have provided.                                                                                                    |                                       |                            |

- 7. At the bottom of the page, make sure:
  - **a.** In the *Linked to* box, the client is selected in the *Contact* field;
  - In the Action box, in the Transfer to activity section, the Completed dropdown is set to Public;
  - c. In the same section, for the *Create Document File* field, the dropdown is set to *No*;
  - **d.** Under *Completed*, your name is selected as the *User*.

| nked to              |                    | Action                                          |
|----------------------|--------------------|-------------------------------------------------|
| Activity             |                    | Send individually                               |
| Contact Bouchard, Fl | ivien • 123 456-78 | mailing                                         |
| Investment           |                    | Delete after sending 🗌                          |
| Insurance            | /                  | Read receipt 🗌                                  |
| Document             |                    | Priority Normal *                               |
|                      |                    | Move to 🔹                                       |
|                      |                    |                                                 |
|                      |                    | Vyyy-mm-dd                                      |
|                      |                    | Transfer to activity                            |
|                      |                    | To do No 🔻                                      |
|                      |                    | Completed Public •                              |
|                      |                    | Subject : <message subject=""></message>        |
|                      |                    | Type : Correspondence                           |
|                      |                    | Date: <sending date=""></sending>               |
|                      |                    | User: Formation 2, Équipe                       |
|                      |                    | Description : Add description                   |
|                      |                    | Internal potes :                                |
|                      |                    | Internal notes : <message content=""></message> |

#### NOTE

If your name doesn't appear next to **User**, click on the word **Admin** next to the **User:** label, then **Edit** (pencil), **Show all**, select your name and click on **Admin** to remove it from the list.

| Completed                         | Public 🔻                       |    |
|-----------------------------------|--------------------------------|----|
| Subject :                         | <message subject=""></message> |    |
| Type :                            | Correspondence                 |    |
| Category :                        | Click here to set a value      |    |
| Date :                            | <sending date=""></sending>    |    |
| User :                            | Admin                          |    |
| Description :<br>Internal notes : | Show all Close                 | ►₩ |

8. Send the email.

### NOTE

The email is added automatically to the *Completed* section of the *Activity* tab.

| rganization<br>idividual | Client/Prospect General General (2) | Investment Insurar      | ice Document Email Task                                   | : Activity                       |                     |            |
|--------------------------|-------------------------------------|-------------------------|-----------------------------------------------------------|----------------------------------|---------------------|------------|
| emote contacts<br>eport  | Bouchard, Flavien Type Category     | Subject                 |                                                           | From yyyy-mm-dd                  |                     |            |
|                          | Agenda to do                        | Deadline                | Start time                                                | End time Catao                   | nny Subject         | liver      |
|                          | No result                           | O'COUNTC                |                                                           | Cho unic Corco                   | 0-0 of 0            |            |
|                          | Completed                           |                         |                                                           |                                  |                     |            |
|                          | P Type     3 Letter / Email / Out   | Completed<br>2022-04-06 | Start time         End time           15:00         15:00 | Category Subject<br>Financial Ne | eds Analysis Report | User<br>F2 |
|                          | 3 1 +                               |                         |                                                           |                                  | 1-1 of 1            |            |

#### NOTE

The proof of sending of the FNA by email is added to the *Internal notes* section and will not be able to be modified after 30 days.

| Gestion Clients New tab                  |                                                                                                    |                                                                                                    |
|------------------------------------------|----------------------------------------------------------------------------------------------------|----------------------------------------------------------------------------------------------------|
| Home Calendar Contact                    | Email Document                                                                                                    |                                                                                                    |
| Calendars<br>Activities list             | Agenda completed General Expenses Document Email                                                                                                    | 8 B <mark>y</mark>                                                                                                    |
| Today                                    | Activity                                                                                                    | Public description                                                                                                    |
| Tasks list<br>Completed tasks<br>Mileage | *Type Correspondence Mode Email V Out V<br>*Subject Financial Needs Analysis Report V<br>Consigning V<br>Priority 3 V                                                 |                                                                                                    |
|                                          | Schedule                                                                                                    | Internal notes ?                                                                                                    |
|                                          | Completed 2222-04-06     Sant 15:00     tod data 2222-04-06     tod data 2222-04-06     tod data 2222-04-06     tod data 2222-04-06     Santa Completed +     All day | From : "Formation, Equipe *Graulpe Formation2@adjua.ca><br>To : Flyven Bouchard:Falen.bouchard:Bia.ca><br>Do : Flyven Bouchard:Alexen.bouchard:Bia.ca><br>Do : Suiter: : Einancial Needs Anabylis Renort<br>*Attachmest:<br>My Financial Journey_Flavien Bouchard.pdf<br>Hi. |